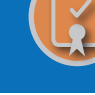

# **HOW DO I:** MANAGE WORKFLOW AND CORRESPONDENCE OF EHR / IRO?

An individual has submitted a request for an External Healthcare Review (EHR). The State will assign an Independent Review Organization (IRO), and will notify the IRO with letter and a special PIN Number. It will be necessary for the IRO to create an account in SBS for Organizations, and access the case with the PIN Number. For more information about listing companies in SBS for Organizations, please see the guide "Add a Company Entity to My Account".

## 1

#### Independent Review Organization

The IRO and Respondent will be notified that an IRO has been assigned. Log into the SBS for Organizations account, scroll down to Independent Review Organization (IRO) header and select Go to Dashboard.

| ■ State Services 	Go To Dashboard                                                                                                    |                                                                                                    |                                                                                                    |          |
|----------------------------------------------------------------------------------------------------|----------------------------------------------------------------------------------------------------|----------------------------------------------------------------------------------------------------|----------|
| Education Providers                                                                                                    |                                                                                                    | Go To Da                                                                                            | ishboard |
| Provider and Course Renewals View Provider Summary Provider and Course Summary Print View Save Searches for Dashboard                                                                                                    | Course Roster Upload and Input Update Provider Addresses and Contacts Education Transcript Print Notifications | Provider, Course and Instructor Applications     Attachments     Course Offerings     User Settings |          |
| Companies                                                                                                    |                                                                                                    | Go To Da                                                                                            | ishboard |
| View Company Summary View Company Summary View Com | Update Company Addresses and Contacts     Notifications                                                        | <ul> <li>Company Summary Print</li> <li>☑ User Settings</li> </ul>                                  |          |
| Companies - External Healthcare Review (EHR)                                                                                                    |                                                                                                    | Go To Da                                                                                            | shboard  |
| ፼ External Healthcare Review                                                                                                    |                                                                                                    | ☑ User Settings                                                                                     |          |
| Independent Review Organization (IRO)                                                                                                    |                                                                                                    | Go To Da                                                                                            | ishboard |
| ₽ External Healthcare Review                                                                                                    |                                                                                                    | ☑ User Settings                                                                                     |          |

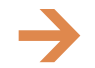

**NEED HELP?** CONTACT THE SBS HELP DESK • SBSHELP@NAIC.ORG • 816-783-8990

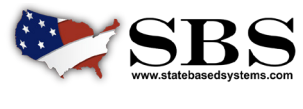

NAIC NATIONAL ASSOCIATION OF INSURANCE COMMISSIONERS

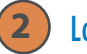

#### Locate the case

Under the IRO Matrix header, locate the Case. Expand the case information by clicking the arrow to the left of the State name to down position. Click on the Tracking ID number link to the new case.

|  | Connecticut                 | 3 |                  | IPRO    |                         |            |        |    |                 | Active    |         |                       |             |             |      |
|--|-----------------------------|---|------------------|---------|-------------------------|------------|--------|----|-----------------|-----------|---------|-----------------------|-------------|-------------|------|
|  | Connecticut                 | 5 |                  | IRO ROI | Test Inc.               |            |        |    |                 | Active    |         |                       |             |             |      |
|  | Arizona                     | 3 |                  | SBS Tes | ing IRO                 | 04/02/2018 |        |    |                 | Active    |         |                       |             |             |      |
|  | Show 10 👻 entries           |   |                  |         |                         |            |        |    |                 |           | Filter: |                       | Export to E | cel         |      |
|  | Tracking ID                 |   | Type of EHR Case | 11      | Company Name            | 11         | CoCode | 11 | Complain        | hant Name | 11      | Case Status           |             | Date Opened | 11   |
|  | 80341                       |   | Standard         |         | Testing Insurance, Inc. |            | t:     | 2  | ANGELA TESTA    |           |         | Open                  | 2023-07-    | 19          |      |
|  |                             |   |                  |         | Your Health Plan Co.    |            | 424242 |    | Charles Jackson | n         |         | Awaiting IRO Decision | 2019-06-    | 04          |      |
|  | Showing 1 to 2 of 2 entries |   |                  |         |                         |            |        |    |                 |           |         |                       |             | Previous 1  | Next |

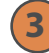

#### **User Settings - Notifications**

**3.1** Sign up for External Healthcare Review Notifications. On the Home Page, select the User Settings button.

| SBS for Organ<br>State Based Systems | nizations       |                        |           |                    |                                           | 125                                 |
|--------------------------------------|-----------------|------------------------|-----------|--------------------|-------------------------------------------|-------------------------------------|
| ■ State Services - Go To D           | Dashboard 👻     |                        |           |                    |                                           |                                     |
|                                      | Add Entity      | User Settin            | gs        | 1<br>Notifications |                                           |                                     |
| Company External Health Revie        | ew (EHR) Matrix |                        |           |                    |                                           |                                     |
| Expand/Collapse All                  |                 |                        |           |                    |                                           |                                     |
| License State                        | NAIC CoCode     | Company Name           | FEIN      | NAIC Group N       | umber Mailing Address                     | Business Address                    |
| • Arizona                            | 00000           | Company Test Insurance | 00-000000 |                    | POST OFFICE BOX 0000<br>PHOENIX, AZ 85002 | 0000 SKY DRIVE<br>PHOENIX, AZ 85021 |

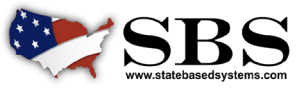

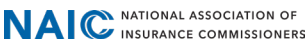

**3.2** Select Yes/No to all System Notifications or Email Notifications in alignment with your preferences.

| NAIC  | NATIONAL ASSOCIATION OF<br>INSURANCE COMMISSIONERS |                         |                      |                     |            | ABOUT  | HELP  | 🛡 sbs1 🝷 |
|-------|----------------------------------------------------|-------------------------|----------------------|---------------------|------------|--------|-------|----------|
|       | User Settings                                      |                         |                      |                     |            |        |       | -        |
| =     | Notifications - Company External Health R          | eview                   |                      |                     |            |        |       |          |
|       | Select "Yes" to receive an email or system         | m notification for chan | ges to your account. |                     |            |        |       |          |
|       | Yes/No to all System Notifications:                | ✓ Select All            | Yes/No to all to Em  | nail Notifications: | Select All |        |       |          |
|       | System                                             | Email                   |                      | System              | Email      | System | Email |          |
| Compa | EHR Entity Approval: 🗸 Yes                         | × No                    | Note Notification:   | ✓ Yes               | × No       |        |       |          |
| Expa  | Attachment<br>Notification:                        | × No                    | EHR Expedited Case:  | ✔ Yes               | × No       |        |       |          |
|       |                                                    |                         |                      |                     |            |        |       |          |
| O Ai  |                                                    |                         |                      |                     |            |        | _     |          |

#### **3.3** The screen below shows a received Notification.

| SBS for Organ<br>State Based Systems | izations       |                        |           |                   |                                           | 175                                 |
|--------------------------------------|----------------|------------------------|-----------|-------------------|-------------------------------------------|-------------------------------------|
| ■ State Services 	Go To Da           | shboard 👻      |                        |           | _                 |                                           |                                     |
|                                      | <b>L</b>       | <b>Q</b> <sub>0</sub>  |           | 1                 |                                           |                                     |
|                                      | Add Entity     | User Setting           | gs Not    | tifications       |                                           |                                     |
| Company External Health Review       | v (EHR) Matrix |                        |           |                   |                                           |                                     |
| Expand/Collapse All                  |                |                        |           |                   |                                           |                                     |
| License State                        | NAIC CoCode    | Company Name           | FEIN      | NAIC Group Number | Mailing Address                           | Business Address                    |
| Arizona                              | 00000          | Company Test Insurance | 00-000000 |                   | POST OFFICE BOX 0000<br>PHOENIX, AZ 85002 | 0000 SKY DRIVE<br>PHOENIX, AZ 85021 |

#### View Case Summary Information

Case Summary information includes the EHR Case General Information, EHR Case Attachments, and EHR Notes header. Communications between the State and the IRO, and the State and the Respondent come through EHR Notes and EHR Attachments. All communication will be logged here and will take place through the State creating access for the appropriate Entity to communications.

| NAIC NATIONAL ASSOCIATION OF<br>INVERANCE COMMISSIONERS |                                       |   |                            | ABOUT HELP | 🖬 🛡 Jacob 🕶 |
|---------------------------------------------------------|---------------------------------------|---|----------------------------|------------|-------------|
| SBS for Organizations<br>stote Based Systems            |                                       |   | 1 - t- Z                   | 15         | Ei          |
| ■ State Services → Go To Dashboard → O ● ●              |                                       |   |                            |            |             |
| + EHR Case General Information                          |                                       |   |                            |            | *           |
| Tracking ID: 80341                                      | Complainant Name: ANGELA TESTA        |   | Type of EHR Case: Standard |            |             |
| IRO Name: SBS Testing IRO                               | Company Name: Testing Insurance, Inc. |   | Case Status: Open          |            |             |
| Date Opened: 07/19/2023                                 |                                       |   |                            |            |             |
| + EHR Case Attachments                                  |                                       |   |                            |            | *           |
| No results found.                                       |                                       |   |                            |            |             |
| 💠 EHR Notes                                             |                                       |   |                            |            | *           |
| +                                                       |                                       |   |                            |            |             |
| No Results Found.                                       |                                       | D |                            |            |             |

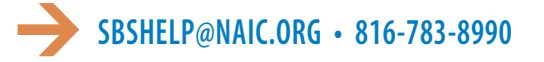

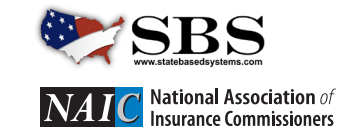

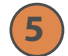

6

#### **View Secure Note to IRO**

Under the EHR Notes header, a new Note to the IRO has been added. The Secured Access information indicates the Entity(ies) with access. The process is the same for the Respondent as well.

| NAIC NATIONAL ASSOCIATION OF<br>INSURANCE COMMISSIONERS                                            |                                                                                                    |                 |                                            |                                  |                          |            | ABOUT HELP     | 🖬 🛡 Jacob |
|----------------------------------------------------------------------------------------------------|----------------------------------------------------------------------------------------------------|-----------------|--------------------------------------------|----------------------------------|--------------------------|------------|----------------|-----------|
| SBS for Organi<br>State Based Systems                                                              | zations                                                                                                    |                 |                                            |                                  |                          | A          | 15             | E         |
| ≡ State Services - Go To D                                                                         | Dashboard 🗸 🖸 🗢                                                                                                    |                 |                                            |                                  |                          |            |                |           |
| + EHR Case General Information                                                                     |                                                                                                    |                 |                                            |                                  |                          |            |                | *         |
| Tracking ID: 80341                                                                                 |                                                                                                    | Complainant Nam | e: ANGELA TESTA                            |                                  | Type of EHR Case: Standa | ď          |                |           |
| IRO Name: SBS Testing IRO                                                                          |                                                                                                    | Company Name:   | Testing Insurance, Inc.                    |                                  | Case Status: Open        |            |                |           |
| Date Opened: 07/19/2023                                                                            |                                                                                                    |                 |                                            |                                  |                          |            |                |           |
| 🕈 EHR Case Attachments                                                                             |                                                                                                    |                 |                                            |                                  |                          |            |                | *         |
| No results found.                                                                                  |                                                                                                    |                 |                                            |                                  |                          |            |                |           |
| 🕈 EHR Notes                                                                                        |                                                                                                    |                 |                                            |                                  |                          |            |                | *         |
| + Note IT                                                                                          | Created By                                                                                                    | 17              | Created Date                               | 11                               | Access Updated Date      | 11         | Secured Access |           |
| This is a note                                                                                     | DOI: JWILHOIT@NAIC.ORG                                                                                                    | 0               | 8/04/2023                                  | 08/04/2023                       |                          | SBS Testin | g IRO          |           |
| NAIC Central Office +<br>NAIC Executive Office •<br>Capital Markets & Investment Analysis Office • | Address         Service Desk           1100 Wainut Street         (816) 783-8500           Suite 1500         8 am to 4 pm. (CT)           Kanses City, MD 64106-2197         Monday - Friday |                 |                                            |                                  |                          |            |                |           |
|                                                                                                    |                                                                                                    | 01              | 2023 National Association of Insurance Com | missioners. All rights reserved. |                          |            |                |           |

#### Communication responses through EHR Notes

Responses back to the State may be added under the EHR Notes header. Select the Plus Sign and an Add Note box will open. Add content and select Submit. The process works the same for the Respondent (Company) to send a note back as well. These return responses that send notes back to the State will be logged under the EHR Notes header.

| NAIC INSTRUMA ASSOCIATION OF<br>INSURANCE COMMISSIONERS |                                | ABOUT HELP 👪 👽 Jacob 🔻     |
|---------------------------------------------------------|--------------------------------|----------------------------|
| SBS for Organizations                                   | Add Note                       | 195                        |
| E State Services - Go To Dashboard - O O .              | *Note:<br>This is from the IRO |                            |
| + EHR Case General Information                          |                                | ×                          |
| Tracking ID: 80341                                      | Co                             | Type of EHR Case: Standard |
| IRO Name: SBS Testing IRO                               | Co                             | Case Status: Open          |
| Date Opened: 07/19/2023                                 | 3980 characters remaining.     |                            |
| EHR Case Attachments                                    |                                | ×                          |
| No results found.                                       | Sug                            | 7R Cancel                  |
| EHR Notes                                               |                                | ¥                          |
| + Note IT Created By                                    | Created Date                   | Access Updated Date        |
| This is a note DOI: JWILHOIT@NAIC.ORG                   | 08/04/2023 08/04/              | 2023 SBS Testing IRO       |

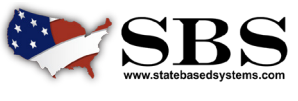

8

### View Secure Attachment to IRO

Similar to Notes, attachments of documents may be sent through the EHR Case Attachments header. Below a new Attachment to the IRO has been added. Attachments could also be sent to the Respondent. The Secured Access column denotes what Entity (Entities) have access to the Attachment.

| NAIC INSURANCE COMMISSIONER     | 5               |             |                         |             |                            |               |        |                            |             | ABOUT HEI      |
|---------------------------------|-----------------|-------------|-------------------------|-------------|----------------------------|---------------|--------|----------------------------|-------------|----------------|
| SBS for C<br>State Based Syster | Organizati<br>‴ | ons         |                         |             |                            | 1             |        |                            | A           |                |
|                                 | Go To Dashbo    | oard • 0    | • •                     |             |                            |               |        |                            |             |                |
| + EHR Case General Int          | formation       |             |                         |             |                            |               |        |                            |             |                |
| Tracking ID: 80341              |                 |             |                         | Complainant | Name: ANGELA TESTA         |               |        | Type of EHR Case: Standard |             |                |
| IRO Name: SBS Testing IR        | RO              |             |                         | Company Nar | ne Testing Insurance, Inc. |               |        | Case Status: Open          |             |                |
| Date Opened: 07/19/2023         |                 |             |                         |             |                            |               |        |                            |             |                |
|                                 |                 |             |                         |             |                            |               |        |                            |             |                |
| EHR Case Attachmen              | nts             |             |                         |             |                            |               |        |                            |             |                |
| +                               | File Name       |             |                         | Attached    | By 11                      | Attached Date | 11     | Access Updated Date        |             | Secured Acce   |
| report - 2023-08-01T1346        | 552.208.pdf     |             | DOI: JWILHOIT           | @NAIC.ORG   | 08/                        | 14/2023       |        |                            | SBS Testing | IRO            |
| EHR Notes                       |                 |             |                         |             |                            |               |        |                            |             |                |
| +                               |                 |             |                         |             |                            |               |        |                            |             |                |
| Created Date                    | Created By      | Notes Group | Entity                  |             | Notes                      |               |        |                            |             |                |
| 08/04/2023 09:09 AM             | Jacob Wilholt   | Other       | Testing Insurance, Inc. |             | This is a note             |               |        |                            |             |                |
| Note                            |                 |             | Created By              |             | Created Date               |               | Access | Updated Date               |             | Secured Access |
| Lair                            |                 |             |                         |             |                            |               |        |                            |             |                |

#### Communication responses through EHR Case Attachments

Responses requiring document(s) that are sent back to the State may be added under the EHR Case Attachments header. Select the Plus Sign and an Upload Attachment box will open.

| NAIC NATIONAL ASSOCIATION C | if<br>CRS                    |             |                 |                       |                    |             |               |        |                            |     | ABOUT HELP     |    |
|-----------------------------|------------------------------|-------------|-----------------|-----------------------|--------------------|-------------|---------------|--------|----------------------------|-----|----------------|----|
| SBS for<br>State Based Syst | Organizati<br><sup>ems</sup> | ons         |                 |                       |                    |             |               |        |                            | A   | _15            | 2  |
| ≡ State Services -          | Go To Dashbo                 | oard - O    | • •             |                       |                    |             |               |        |                            |     |                |    |
| + EHR Case General I        | nformation                   |             |                 |                       |                    |             |               |        |                            |     |                |    |
| Tracking ID: 80341          |                              |             |                 | Complainan            | t Name: ANGELA TI  | ESTA        |               |        | Type of EHR Case: Standard | i . |                |    |
| IRO Name:   SBS Testing     | IRO                          |             |                 | Company Na            | me: Testing Insura | ance, Inc.  |               |        | Case Status: Open          |     |                |    |
| Date Opened: 07/19/202      | 3                            |             |                 |                       |                    |             |               |        |                            |     |                |    |
| + EHR Case Attachme         | ents                         |             |                 |                       |                    |             |               |        |                            |     |                |    |
| +                           | File Name                    |             | 11              | Attach                | ed By              |             | Attached Date | 11     | Access Updated Date        |     | Secured Access | i. |
| report - 2023-08-01T13-     | 4652.208.pdf                 |             | 0               | 01: JWILHOIT@NAIC.ORG |                    | 08/04/2     | 023           |        |                            |     |                |    |
| EHR Notes                   |                              |             |                 |                       |                    |             |               |        |                            |     |                |    |
| +                           |                              |             |                 |                       |                    |             |               |        |                            |     |                |    |
| Created Date                | Created By                   | Notes Group | Entity          |                       | Notes              |             |               |        |                            |     |                |    |
| 08/04/2023 09:09 AM         | Jacob Wilhoit                | Other       | Testing Insuran | :e, Inc.              | This is a note     | Ca.         |               |        |                            |     |                |    |
| Note                        |                              |             | Created By      |                       | 1 0                | reated Date |               | Access | Updated Date               |     | Secured Access |    |
| -0                          |                              |             |                 |                       |                    |             |               |        |                            |     |                |    |

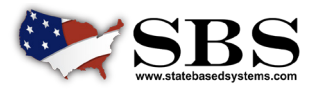

NAIC NATIONAL ASSOCIATION OF INSURANCE COMMISSIONERS (9

#### Communication responses through EHR Case Attachments

In the Upload Attachment box, select the desired attachment and select Upload or Upload and Add Another. The process works the same for the IRO and the Respondent.

| NAIC INSURANCE COMMISSIONERS                 |                                      | ABOUT HELP 💵 🛡 Jacob 👻       |
|----------------------------------------------|--------------------------------------|------------------------------|
| SBS for Organizations<br>State Based Systems | Upload Attachment                    |                              |
| ≡ State Services - Go To Dashboard - O O O   | *Attachment:                         |                              |
|                                              | + File Upload                        |                              |
| + EHR Case General Information               | Attac At Description:                | ×                            |
| Tracking I SBS Testing IRO                   | Testing Insurance, Inc.              | e of EHR Case:               |
| IRO Name:                                    |                                      | e Status: In Progress        |
| Date Opened: 10/02/2023                      | 259 Acters remaining.                |                              |
|                                              | 10/30/2023                           |                              |
| EHR Case Attachments                         |                                      | ¥                            |
| +<br>Show 10 v entries                       | Upload Upload and Add Another Cancel | Filter:                      |
| File Name                                    | hment Description I1 Attached By     | 11 Attached Date             |
| make-pdf (30).pdf test                       | Jacob Wilhoit                        | 10/02/2023                   |
| Print PDFs Testing Insurance, Inc.           |                                      |                              |
| Note Created By                              | 17 Created Date 17 Access Upd        | lated Date It Secured Access |
| This is a note DOI: JWILHOIT@NAIC.ORG        | 08/04/2023 08/04/2023                | SBS Testing IRO              |

#### **10** View all Case EHR Notes and Attachments.

View all the case Notes and Attachments from the Respondent and IRO under EHR Case Attachments and EHR Notes headers.

|                            | ote           |             |                         |              |                |               |    |         |                |
|----------------------------|---------------|-------------|-------------------------|--------------|----------------|---------------|----|---------|----------------|
| · critt cuse recurring     | 1.5           |             |                         |              |                |               |    |         |                |
| +<br>Show 10 → entries     |               |             |                         |              |                |               |    |         | Filter:        |
|                            | File Na       | ame         | 11                      | Attachmer    | nt Description | 1 Attached By | 11 | Attache | ed Date        |
| report - 2023-08-01T134    | 652.208.pdf   |             |                         | Test         |                | Jacob Wilhoit |    | 08/0    | 04/2023        |
| Print PDFs                 |               |             |                         |              |                |               |    |         |                |
| Showing 1 to 1 of 1 entrie | s             |             |                         |              |                |               |    |         | Previous 1 Nex |
| EHR Notes                  |               |             |                         |              |                |               |    |         |                |
| +                          |               |             |                         |              |                |               |    |         |                |
| Created Date               | Created By    | Notes Group | Entity                  | Notes        |                |               |    |         |                |
| 08/04/2022 09:09 AM        | Jacob Wilhoit | Other       | Testing Insurance, Inc. | This is a ne | ote            |               |    |         |                |
| 00/04/2025 05:05 AM        |               |             |                         |              |                |               |    |         |                |

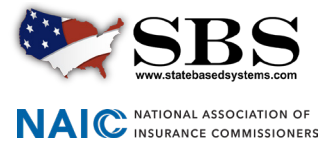